## Webshop Help - Hoe een bestelling plaatsen?

- 1. Surf naar <u>webshop.uhasselt.be</u> en log in met je studentennummer en wachtwoord.
- 2. Kies links boven "Nieuwe bestelling".

| Nieuwe bestelling      | Klik in het menu on Nieuwe bestelling als u een bestelling wil plaatsen                   |  |  |
|------------------------|-------------------------------------------------------------------------------------------|--|--|
| Overzicht bestellingen | Kiik in het menu op <b>meuwe bestennig</b> als u de status van uw bestellingen wil bekiil |  |  |
| Afmelden               | Klik in het menu op Overzicht bestellingen als u de status van uw bestellingen            |  |  |
| English                |                                                                                           |  |  |

3. Klik op de rode en blauwe pijl voor de categorieën om de aangeboden artikelen te zien.

| •• | Groepsaankoop 2015-2016: Accessoires                                                             |                         |
|----|--------------------------------------------------------------------------------------------------|-------------------------|
| •• | Groepsaankoop 2015-2016: Laptops                                                                 |                         |
| •• | Groepsaankoop 2015-2016: Software                                                                |                         |
| •• | IT-Materiaal                                                                                     |                         |
|    | Laptop batterijen                                                                                | _                       |
|    | Laptoptoebehoren                                                                                 |                         |
|    | Externe USB DVDRW Drive                                                                          | € 52,00 In winkelwagen  |
| -  | ►► HP 90W Docking Station for probook 6540/6550/6560/6570/650<br>(levertermijn ongeveer 3 weken) | € 103,00 In winkelwagen |
|    | HP AC Smart power adapter (90 watt) (not compatible with HP Folio 13)                            | € 22,00 In winkelwagen  |
| 80 | Hp usb optical travel mouse                                                                      | € 6,79 In winkelwagen   |
| =  | Mini Sleeve (tot 10,2")                                                                          | € 10,00 In winkelwagen  |
| 11 | UltraSlim docking station for HP Elitebook 840 en Folio 9470m<br>(levertermijn ongeveer 3 weken) | € 112,37 In winkelwagen |
|    | Monitors                                                                                         |                         |
|    | PC Ultra small                                                                                   |                         |

- 4. Klik bij het gewenste artikel op "In winkelwagen"
- 5. Klik rechts boven op "Bekijk winkelwagen"

|                        |                                                                       | $\sim$                  | -     |
|------------------------|-----------------------------------------------------------------------|-------------------------|-------|
| Neuwe bestelling       | Nieuwe bestelling STUDENT                                             | S. Westerland           |       |
| Overzicht bestellingen |                                                                       | Uw winkelwagen be       | vat 1 |
| Afmelden               | Groepsaankoop 2015-2016: Accessoires                                  | dem .                   | _     |
| English                | Groepsaankoop 2016-2017: Accessoires                                  | Dekjk winkerwage        | "     |
|                        | Groepsaankoop 2016-2017: Laptops                                      |                         |       |
|                        | Groepsaankoop 2016-2017: Software                                     |                         |       |
|                        | Laptop batterijen                                                     |                         |       |
|                        | TT Laptoptoebehoren                                                   |                         |       |
|                        | Externe USB DVDRW Drive                                               | € \$2,00 In winkelwagen |       |
|                        | MP AC Smart power adapter (90 watt) (not compatible with HP Folio 13) | € 22,00 In winkelwagen  |       |
|                        | Ho usb optical travel mouse                                           | € 6,79 In winkelwagen   |       |
|                        | Mini Sleeve (tot 10,2")                                               | € 10,00 In winkelwagen  |       |
|                        | Klik op "Bekijk winkelwagen" om uw bestelling te bevestigen.          |                         |       |

Webwinkel CID

6. In het volgende scherm kan u eventueel nog artikelen verwijderen voor u effectief de bestelling plaatst. Klik op "Bevestig bestelling" als u klaar bent om te bestellen.

| Artike | tikel                            |                    | Prijs  | Verwijder |  |  |
|--------|----------------------------------|--------------------|--------|-----------|--|--|
| Hp us  | p usb optical travel mouse       |                    | € 6,79 | Verwijd   |  |  |
|        | Persoonlijke gegevens            |                    |        |           |  |  |
|        | Uw UHasselt-stamnummer:          |                    |        |           |  |  |
|        | Opleiding (eerste inschrijving): |                    |        |           |  |  |
|        | Uw voornaam en naam:             |                    |        |           |  |  |
|        | Uw UHasselt e-mail adres:        |                    |        |           |  |  |
|        | Uw telefoon- of GSM-nummer:      |                    |        |           |  |  |
|        | Straat + huisnr:                 |                    |        |           |  |  |
|        | Postcode + Gemeente:             |                    |        |           |  |  |
|        |                                  |                    |        |           |  |  |
|        | Bestelling                       |                    |        |           |  |  |
|        | Bevestig bestellin               | ng Verder winkelen |        |           |  |  |

7. De bestelling is geplaatst en u zal hiervan een e-mail ontvangen.

Zolang u geen e-mail hebt gekregen, is de bestelling niet geplaatst en is er misschien iets misgelopen in de bestelprocedure. U probeert het dan best opnieuw.